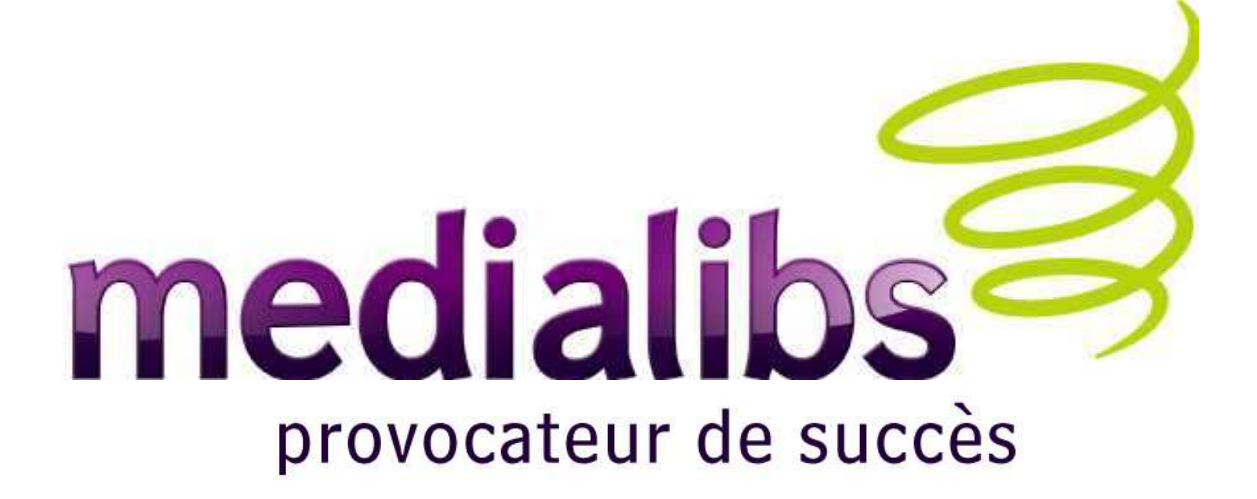

#### DOCUMENTATION E-MAJINE

# MODULE PETITES ANNONCES

Octobre 2008

#### PRESENTATION ET PLAN

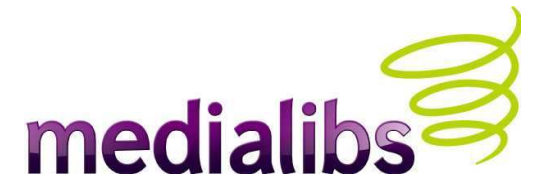

Le module Petites Annonces est une brique permettant d'interfacer la création, la gestion (publication) et la modération de petites annonces au sein d'un site e-majine.

#### **SOMMAIRE**:

- Typologies d'acteurs et déroulement du processus
- Pré-requis et configuration du webo-factory
- Paramétrages d'e-majine
- FAQ
- Liste des templates

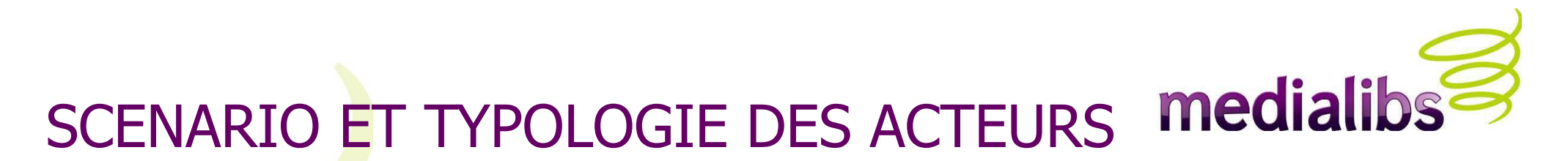

- On peut paramétrer le module en 4 étapes essentielles :
  - Création d'un type d'annonce
  - Création d'une formule de publication associée
  - Création et choix d'une catégorie qui publiera l'annonce
  - Mise en place du widget "ajout d'annonce" sur le site
- Une fois ce paramétrage réalisé, côté site public, un annonceur n'aura que 2 étapes :
  - Choix de la catégorie et du type d'annonce
  - Rédaction de l'annonce, choix de la formule et paiement
- Il est possible d'adjoindre une étape supplémentaire, la modération (à priori) des annonces par des groupes d'administrateurs.

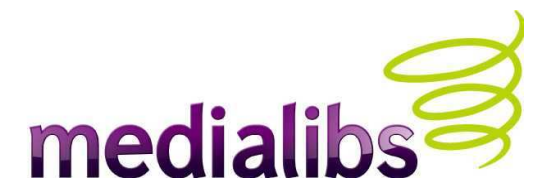

#### CONFIGURATION DU WEBO-FACTORY

| 14 A A A A A A A A A A A A A A A A A A A |                          |                                                                                                    |       |
|------------------------------------------|--------------------------|----------------------------------------------------------------------------------------------------|-------|
| Arborescence                             |                          |                                                                                                    |       |
| Annarance                                |                          |                                                                                                    |       |
|                                          |                          |                                                                                                    |       |
| Ressources                               |                          |                                                                                                    |       |
| Modules                                  |                          |                                                                                                    |       |
| Petites annonces                         |                          |                                                                                                    |       |
|                                          |                          |                                                                                                    |       |
|                                          |                          |                                                                                                    |       |
| Newsletters                              |                          | Imbrications                                                                                                    |       |
| Modules                                  |                          | Nombre maximum de niveau d'imbrication des                                                                      |       |
|                                          |                          | catégories :                                                                                                    | 3 🚩 ք |
| Générateur d'articles préformatés        |                          | Modération                                                                                                    |       |
| Générateur d'articles préformatés :      | 2                        |                                                                                                    |       |
| Gestion d'une newsletter                 |                          | Gestion de moderation :                                                                                         | 2     |
|                                          |                          | Types de page                                                                                                   |       |
| Gestion d'une newsietter :               |                          |                                                                                                    |       |
| Catalogue                                |                          | Publier les annonces :                                                                                          |       |
| Gestion d'un catalogue ? :               | 2                        | Widgets                                                                                                    |       |
| Type de catalogue à utiliser :           | E-commerc 🛛 🔽            | Riaut de notites annouses i                                                                                     |       |
| Type de catalogue e-commerce :           | Avancé 💌 ?               | Ajour de peures annonces :                                                                                      |       |
|                                          |                          | Rechercher des annonces :                                                                                       |       |
| Module communautaire                     | 211-114                  | Mise en avant d'annonces :                                                                                      | ⊻ ?   |
| Module communautaire :                   | 2                        | Méthodes de paiement                                                                                            |       |
| Petites annonces                         |                          | Between the second second second second second second second second second second second second second second s |       |
| Petites annonces :                       |                          | Palement par cheque :                                                                                           | 2     |
| Type de module :                         | Sans systè 🗙 🔽           | Méthodes de paiement électronique                                                                               |       |
|                                          | Sans système de paiement |                                                                                                    | 0.5   |
| Bandeau publicitaire                     | Avec système de paiement | Paypal:                                                                                                    | 0 ?   |
| Bandeau publicitaire :                   | 2                        | Générer la configuration du site                                                                                |       |

### CONFIGURATION DES DROITS

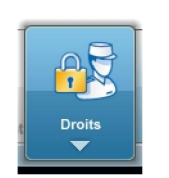

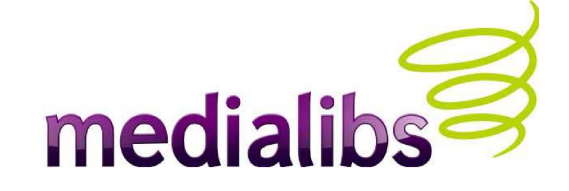

| Droits Groupes d'admin.         | Droits des admin.                       |          |        |        |       |               | <u>Comment faire ?</u> 🔫 |
|---------------------------------|-----------------------------------------|----------|--------|--------|-------|---------------|--------------------------|
| Gestion des droits sur les n    | nodules de l'interface d'administration |          |        |        |       |               |                          |
| Gérer les droits pour le groupe | nonceur iean                            |          |        |        |       | Tout cocher   | Tout décocher            |
|                                 |                                         |          |        |        |       |               |                          |
|                                 |                                         | Ŷ        | ÷      | Ø      | ×     |               |                          |
| Accueil                         |                                         |          | V      |        |       | <u>Tous</u> 🔻 | Aucun 👻 📥                |
| Accueil                         |                                         |          |        |        |       | <u>Tous</u> 🔻 | <u>Aucun</u> 👻           |
| Mon site                        |                                         |          |        |        |       | <u>Tous</u> 🔻 | <u>Aucun</u> 👻           |
| Rubriques et contenus           |                                         |          |        |        |       | <u>Tous</u> 👻 | <u>Aucun</u> -           |
| Présentation et widgets         | Choisissez ici d'attribuer les d        | droits   | en cor | sultat | ion c | réation       | modification             |
| Notifications (workflow)        | at suppression sur la madula            |          |        |        |       | diffárant     |                          |
| Configuration                   | et suppression sur le module            | Peut     | es Ann | onces  | aux   | unerent       | sgroupes                 |
| Description et mots clés par de | d'administrateurs e-majine.             |          |        |        |       |               |                          |
| Définir le nom du site          |                                         |          |        |        |       | <u>Tous</u> 🔻 | Aucun 👻                  |
| Etat du site                    |                                         |          |        |        |       | <u>Tous</u> 🔻 | Aucun 👻                  |
| Communauté                      |                                         |          |        |        |       | <u>Tous</u> 🔻 | <u>Aucun</u> 👻           |
| Ressources                      |                                         | ☑        |        |        |       | <u>Tous</u> 🔻 | Aucun 👻                  |
| Petites annonces                |                                         |          |        | V      |       | <u>Tous</u> 👻 | <u>Aucun</u> 👻           |
| Catégories et annonces          |                                         |          | V      |        |       | <u>Tous</u> 🔻 | <u>Aucun</u> 👻           |
| Annonces                        | ▶ /                                     | <b>V</b> | V      |        |       | <u>Tous</u> 🔻 | <u>Aucun</u> 👻           |
| Modération                      | ▶                                       | <b>V</b> | V      |        |       | <u>Tous</u> 🔻 | <u>Aucun</u> 👻           |
| Configuration                   |                                         |          |        |        |       | <u>Tous</u> 🔻 | Aucun 👻                  |
| Ma boutique                     |                                         |          |        |        |       | <u>Tous</u> 🔻 | <u>Aucun</u> 👻           |
| Familles et produits            |                                         |          |        |        |       | <u>Tous</u> • | Aucun 👻                  |
| Produits                        |                                         |          | П      |        |       | Tous 🔻        | Aucun 👻 🔽                |
| Sauvegarder                     |                                         |          |        |        |       |               |                          |

# medialik

#### **CONFIGURATION D'E-MAJINE**

|   | e-majine               | Accuell Mon site       | Ressources           | etites<br>honces<br>Ma boutique | 2 3<br>Référencement | Mes outils | Autres<br>modules | Yann Faurie |
|---|------------------------|------------------------|----------------------|---------------------------------|----------------------|------------|-------------------|-------------|
|   | Catégories et annonces | Annonces Modération Co | onfiguration         |                                 |                      |            |                   |             |
|   | Catégories             | Détail de Sommai       | re                   |                                 |                      |            |                   |             |
| / | 4                      | Masquer                |                      |                                 |                      |            |                   |             |
| _ | Sommaire               | Informations gén       | érales               |                                 |                      |            |                   | Modifier    |
| _ |                        | Nom                    | Sommaire             |                                 |                      |            |                   |             |
|   |                        | Types d'annonces       | 17782                |                                 |                      |            |                   |             |
|   |                        | publiables dans cett   | e                    |                                 |                      |            |                   |             |
| 5 |                        | catégorie              |                      |                                 |                      |            |                   |             |
|   |                        | Date de création       | le 23/04/2008 à 12:: | 29                              |                      |            |                   |             |
|   |                        | Options de public      | ation                |                                 |                      |            |                   | Modifier    |
| 1 |                        | Énoncé                 | 100                  |                                 |                      |            |                   |             |
|   |                        | Description            |                      |                                 |                      |            |                   |             |
|   |                        | Type de choix          | 1410                 |                                 |                      |            |                   |             |
|   |                        | Libellé                | 1000 C               |                                 |                      |            |                   |             |

- Voici l'onglet d'arrivée sur le module des P.A. Il regroupe les informations essentielles pour la gestion des annonces par catégorie.
- L'onglet suivant, intitulé « Annonces », liste les annonces de toutes les catégories.
- « Modération » propose les annonces en attente de validation ou de refus.
- Enfin, l'onglet « Configuration » permet de paramétrer les types d'annonces, les formules de publication, les modes de paiement et la modération. C'est l'onglet sur lequel nous allons nous diriger maintenant.

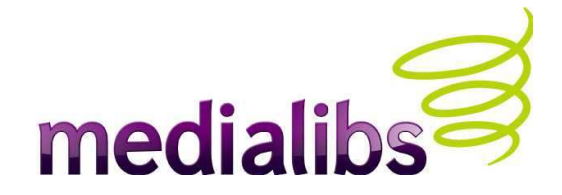

# AJOUTER UN TYPE

| Catégories et annonces Annonces Modération Configuration |                  |
|----------------------------------------------------------|------------------|
| Options Configuration                                    |                  |
| Types d'annonces Rechercher                              | 🛖 Ajouter 📤      |
| Gérer les types d'annonces<br>Gérer les types d'annonces |                  |
| Modération Tous Libellé Description                      |                  |
| Gérer les notifications                                  | <u>Actions</u> – |

- Les types d'annonces sont en fait des formulaires personnalisés qui peuvent afficher des champs de texte typés (e-mail, url, saisie numérique...), des cases à cocher, des boutons radio, des ensembles de champs, des boutons de gestion d'étape pour découper les formulaires, des champs d'insertion de visuels (avec quantité, poids à l'unité et dimensions paramétrables), des zones de texte... Tous ces blocs de champs peuvent être rendus obligatoires. Les vérifications sont faites côté serveur.
- Un champ de sélection permet de ré-utiliser des blocs de champs déjà créés sur d'autres types d'annonces : très utile pour les champs génériques (nom, image, e-mail, contact...) qui seraient communs à différents types.
- Une fois le type créé, il faut éditer le template, ce qui place le fichier dans l'espace FTP et permet donc de le personnaliser à l'aide de balises HTML.

#### AJOUTER UNE FORMULE

| 1 Publication 1 jour                                                                                                    | Ferme     |
|----------------------------------------------------------------------------------------------------|-----------|
| Détail Modifier 🛱                                                                                                    |           |
| Libetté *:<br>Publication 1 jour<br>Description :<br>Cette formule estGRATUITE Elle vous permet de publier votre annonce 1 jour seulement.<br>Les annonces étant systématiquement modérées, il est conseillé de la faire paraitrela veil<br>jour même de l'évènement !                                                                                                    | le_ ou le |
| Image :<br>backblue                                                                                                    | Agrandir  |
| Durée de publication :          1       Jour(s)       Jour(s)         Types d'annonces associées à cette formule :       Jour(s)       Semaine(s)         Annonce de concert       Mois       Année(s)         Formule active ? :       Image: Concert Section Concert Section Concert Sect | Junier    |
| Cette formule sera-t-elle disponible lors de la publication d'une annonce ? :          Image: Comparison de la publication d'une annonce ? :         Image: Comparison de la publication d'une annonce ? :         I                                                                                                    |           |

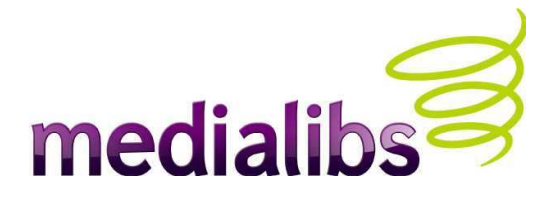

Il est obligatoire de créer au moins une formule afin d'y associer un type d'annonce.

La formule gère la durée de publication (mise en ligne de l'annonce), le prix d'achat ainsi que le descriptif proposé à l' annonceur-internaute.

 Si certaines catégories sont soumises à la modération, la durée ne commence qu'à la validation de l'annonce.

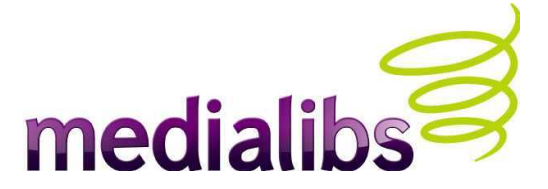

### ACTIVER LE PAIEMENT

| Catégories et annonces Anno                    | nces Modération Configuration                                                 |
|------------------------------------------------|-------------------------------------------------------------------------------|
| Options                                        | Configuration                                                                 |
| Types d'annonces<br>Gérer les types d'annonces | Paiements > Chèque<br>Paramètres du module de paiement                        |
| Modération<br>Gérer les règles de              | Activation :                                                                  |
| Gérer les notifications                        | Informations nécessaires au paiement *                                        |
| <b>Paiements</b><br>Chèque<br>Paypal           |                                                                               |
| Formules<br>Gérer les formules                 | Agrandir                                                                      |
|                                                | Libellé du moyen de paiement :                                                |
|                                                | Afficher pour les groupes :<br>Client sans groupe<br>— Groupes —              |
|                                                | Ce moyen de palement est activé pour les commandes d'un montant supérieur à : |
|                                                |                                                                               |
|                                                | Ce moyen de paiement est activé pour les commandes d'un montant inférieur à : |
|                                                |                                                                               |
|                                                | - Sauvegarder                                                                 |

- Le paiement peut s'appliquer aux formules de publication.
- Il peut être configuré
   soit par groupes
   d'utilisateurs enregistrés,
   soit par tranche de prix.

#### MODERATION DES ANNONCES

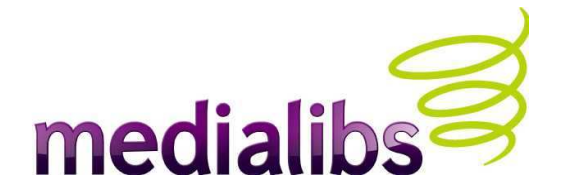

#### Récapitulatif du processus de publication

- Un internaute visite le site et désire y publier une annonce. S'il ne possède pas de compte (onglet « accès au site » du Manage), il devra s'en créer un.
- Par le biais du widget « Ajout de Petites Annonces » ou d'un lien direct, il choisit la catégorie la plus appropriée pour déposer son annonce, éventuellement le type d'annonce, puis remplit les champs du formulaire qui ont été définis pour ce type.
- Il choisit une formule de publication et saisit les informations de paiement si la formule y est associée.
- Il reçoit un e-mail l'informant de l'attente de modération pour l'annonce. Parallèlement, un e-mail est envoyé au(x) modérateur(s) défini(s) pour la catégorie d'annonce souhaitée. Un e-mail est également envoyé à l'administrateur du site, qui comprend le récapitulatif de paiement.

#### MODERATION DES ANNONCES (suite)

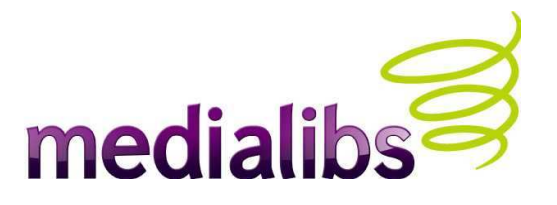

- Le(s) modérateur(s), qui sont des administrateurs (onglet « Droits »), se connectent à e-majine pour vérifier l'annonce, puis choisissent une action parmi *modifier | valider | rejeter.* La publication ou le refus de l'annonce déclenchent l'envoi d'un nouvel e-mail (personnalisation possible) à l'annonceur pour l'informer du changement d'état de son annonce.
- L'annonceur peut se connecter à son compte (widget « gestion de compte » activé) pour suivre l'état *(en attente / publié / non publié)* de ses annonces.

### MODERATION DES ANNONCES (suite)

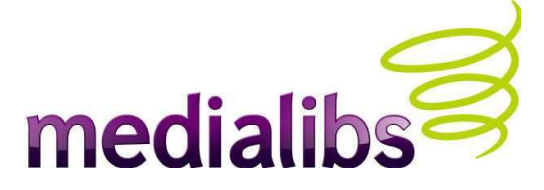

#### **Typologie des acteurs**

- L'administrateur
  - configure le module
  - publie des annonces
- Les annonceurs
  - rédigent les annonces
  - choisissent la formule de publication et règlent le montant approprié par chèque ou Paypal.
- peuvent se connecter à leur compte
  pour voir la liste et l'état de leurs
  annonces
- Les modérateurs
- sont alertés par e-mail des ajouts et filtrent (voire modifient) les annonces. 12

| tégories et annonces Anno                                           | nces Modération Configuration                                                                                                    |
|---------------------------------------------------------------------|----------------------------------------------------------------------------------------------------|
| otions                                                              | Configuration                                                                                                    |
| f <b>ypes d'annonces</b><br>Gérer les types d'annonces              | Modération > Gérer les notifications<br>Paramètres des notifications                                                                                                    |
| <b>Nodération</b><br>Gérer les règles de<br>Gérer les notifications | Sujet du mail envoyé à l'annonceur pour lui dire que son annonce est soumise à modération *: Votre annonce sur le site WWW.EL-ROYCE.COM est en attente de modération Contenu du mail envoyé à l'annonceur pour lui dire que son annonce est soumise à modération *:                                     |
| Paiements<br>Chèque<br>Paypal                                       | Sonjour ! Vous avez saisi une Petite Annonce sur le site <a href="http://www.el-&lt;br&gt;royce.com/">http://www.el-royce.com</a> et nous vous en remercions.<br>Un modérateur a été prévenu et va en prendre connaissance.<br>Vous serez alors averti par email du changement d'état de votre annonce, |
| f <b>ormules</b><br>Gérer les formules                              | Agrandir                                                                                                    |
|                                                                     | Sujet du mail envoyé à l'annonceur pour lui dire que son annonce a été acceptée et donc publiée * :                                                                                                    |
|                                                                     |                                                                                                    |
|                                                                     | Sujet du mail envoyé à l'annonceur pour lui dire que son annonce n'a pas été acceptée * :                                                                                                    |
|                                                                     | Contenu du mail envoyé à l'annonceur pour lui dire que son annonce n'a pas été acceptée * :                                                                                                    |
|                                                                     | Agrandir                                                                                                    |
|                                                                     | 🖺 Sauvegarder                                                                                                    |

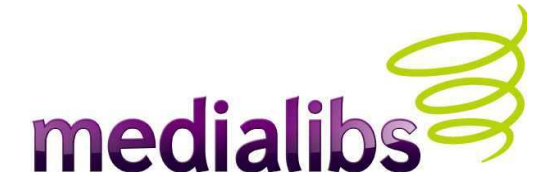

### ARBORESCENCE DE CATEGORIE

| 1 Ajouter                                                                                                    |                                                                                                    | Fermer                                                                                                    |                                                                                                    |                               |
|----------------------------------------------------------------------------------------------------|----------------------------------------------------------------------------------------------------|----------------------------------------------------------------------------------------------------|----------------------------------------------------------------------------------------------------|-------------------------------|
| Informations générales                                                                                                    |                                                                                                    |                                                                                                    |                                                                                                    |                               |
| Nom *:<br>Annonces de concerts<br>Description :<br>Vous vous occupez d'un évènement musical et souhaitez en faire la<br>Annoncez votre concert dans cette catégorie !                                                         | promotion ?                                                                                                    |                                                                                                    |                                                                                                    |                               |
| Types d'annonces publiables dans cette cetégorie *:<br>Annonce de concert<br>Les fonctionnalités d'administration<br>sont à l'identiques de celles des<br>rubriques (imbrication, déplacement,<br>visible ou non, paramétrage | Catégories et annonces       Annonces         Catégories <ul> <li>Catégories</li> <li>Sommaire</li> <li>Annonces de concerts</li> </ul> | Modération       Configuration         Détail de Annonces de concerts         Imformations générales         Informations générales         Nom       Annonces de concerts         Description       Yous vous occupez d'annoncez votre concerts         Picture       Imformations générales         Nom       Annonces de concerts         Description       Yous vous occupez d'annoncez votre concerts         Picture       Imformations générales         Picture       Imformations générales         Description       Yous vous occupez d'annoncez votre concerts         Diste de création       E 09/10/2008 à 18:32         Options de publication       Enoncé | Modifier<br>un évènement musical<br>promotion ?<br>rt dans cette catégorie<br>me catégorie<br>Modifier | tenus de Annonces de concerts |
| supplémentaire).                                                                                                    |                                                                                                    | Description ···<br>Type de choix ···<br>Libellé ···                                                                                                    |                                                                                                    |                               |

# SAISIR UNE ANNONCE ET LA PUBLIER

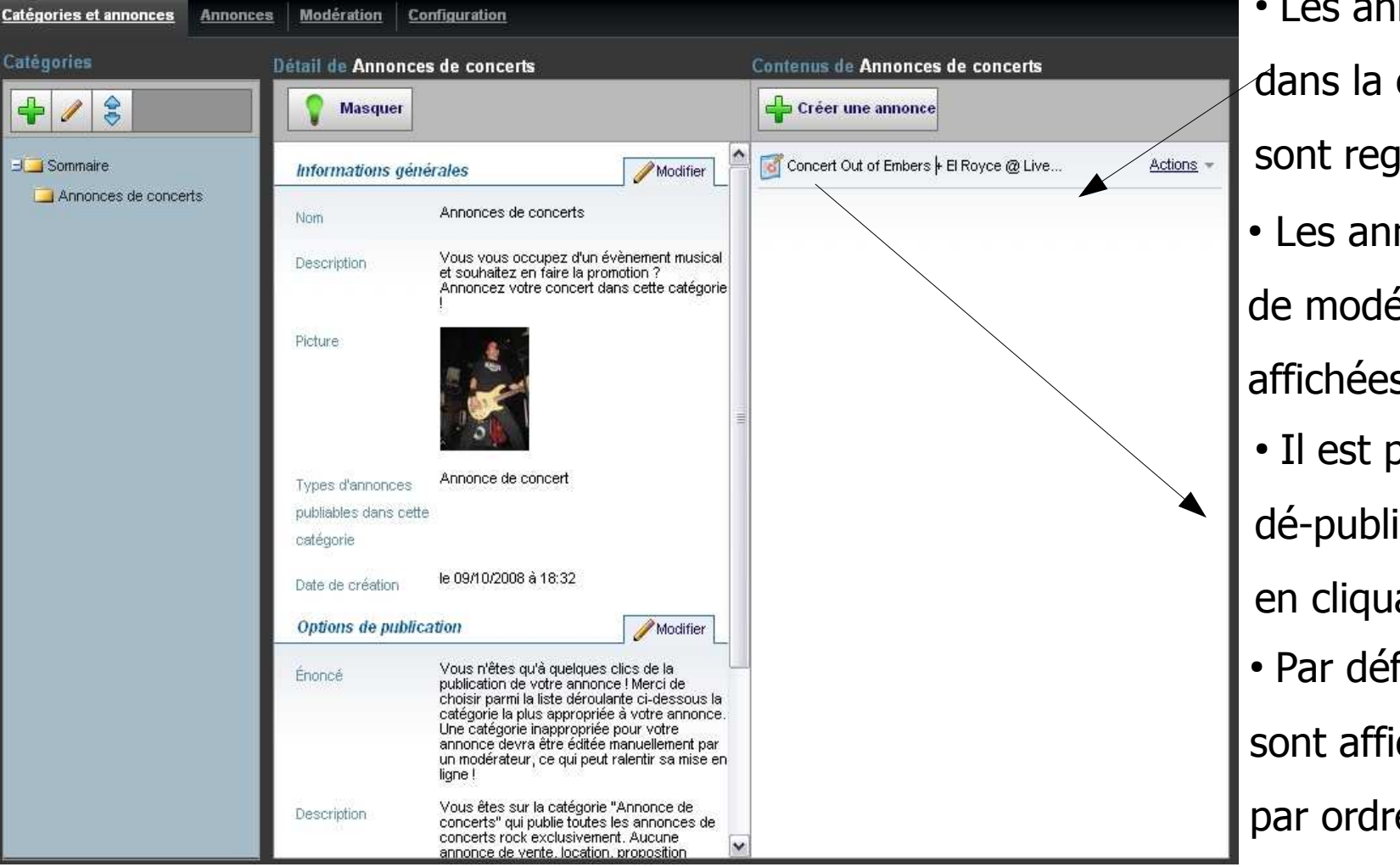

be the second second

dé-publier des annonces en cliquant sur l'icône.

 Par défaut, les annonces sont affichées ici triées par ordre alphabétique.

 Les options de publication sont prises en compte dans le cas du widget « Ajout d'annonce », donc les textes ci-dessus ne s'afficheront que lorsque l'internaute est sur cette catégorie pour y ajouter une annonce. Les simples « visiteurs » de la catégorie ne les verront pas. 14

#### PUBLICATION D'ANNONCE

| <i>atégorie mère *</i> :<br>Sommaire | ~             |   |
|--------------------------------------|---------------|---|
| ambre de lignes de petit             | es annonces   | 4 |
| i                                    |               |   |
| ombre de petites annon               | ces par ligne |   |
| i                                    |               |   |
| rdonner les résultats pa             | 8. 24         |   |
| Date de l'événement                  | t 🖌           |   |
| تمالح                                |               |   |
| Date de publication                  | nt.           |   |
| Date de l'événement                  | t             |   |
| Nom de l'événement                   | t             |   |
| itre :                               |               |   |
|                                      |               |   |
| annuluting .                         |               |   |

- Côte site public, il est possible de paramétrer l'ordre d'affichage des annonces, selon les différents champs créés dans les types d'annonces. Chaque tri peut alors être appliqué par ordre croissant ou décroissant.
- Note : ces tris se font sur l'ensemble des annonces proposant ces champs. Si certains de ces champs ne sont pas obligatoires, il suffit qu'une annonce ne contienne pas de valeur pour le champ, pour que le tri soit faussé. Les champs laissés vides apparaissant toujours avant les champs renseignés, quelle que soit leur valeur.
- Si vous venez d'ajouter un champ à votre type de fiche et que vous le choisissez comme critère de tri ici, aucune annonce en cours utilisant ce type ne peut l'avoir déjà renseigné. Le résultat d'un tel tri sera donc nul (aucun résultat affiché).

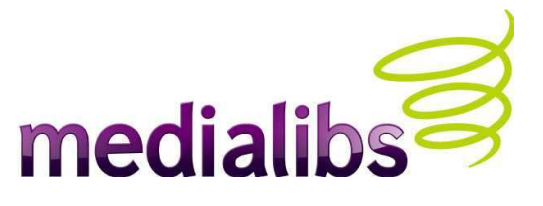

# LES WIDGETS

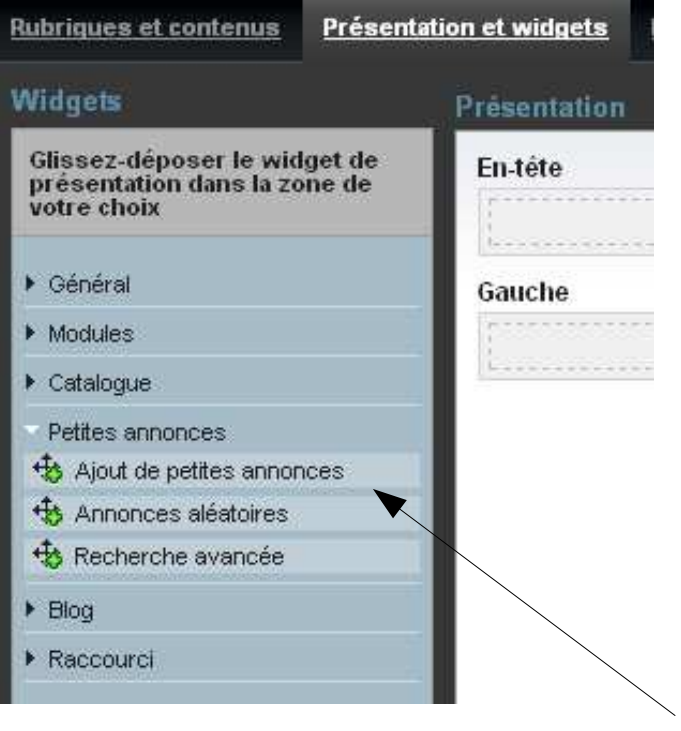

Vous devez avoir le widget « Ajout de PA » actif sur le site pour que les internautes puissent déposer leurs annonces.

| Ajout de PA                                                     | Ferm                 |
|-----------------------------------------------------------------|----------------------|
| Informations générales                                          |                      |
|                                                                 |                      |
| Ajout de PA                                                     |                      |
| Paramètres du widuel                                            |                      |
|                                                                 |                      |
| Catégorie mère * :                                              |                      |
|                                                                 |                      |
| Votre annonce en liane ?                                        |                      |
| Description -                                                   |                      |
| Vous pouvez saisir vos annonces en quelques clics sur le site ! |                      |
|                                                                 |                      |
|                                                                 |                      |
|                                                                 |                      |
|                                                                 | 📑 Agrandir           |
|                                                                 |                      |
| Options avancées                                                |                      |
| Nom de la classe CSS 🔬                                          |                      |
|                                                                 |                      |
| Afficher le widget pour les rubriques suivantes 💠               |                      |
|                                                                 |                      |
|                                                                 |                      |
|                                                                 |                      |
|                                                                 |                      |
|                                                                 | The second second    |
|                                                                 | Inserer une rubrique |
| Inclure les sous-rubriques ? :                                  |                      |
|                                                                 |                      |
| Masquer le widget pour les rubriques suivantes :                |                      |
|                                                                 |                      |
|                                                                 |                      |
|                                                                 |                      |
|                                                                 |                      |
|                                                                 |                      |
|                                                                 | Inserer une rubrique |

medialibs

Ce widget peut être placé « non sous forme de boite ». Un lien direct dans un template vers « addads-step-1.html » « appellera » alors le widget actif.

### LES WIDGETS (suite)

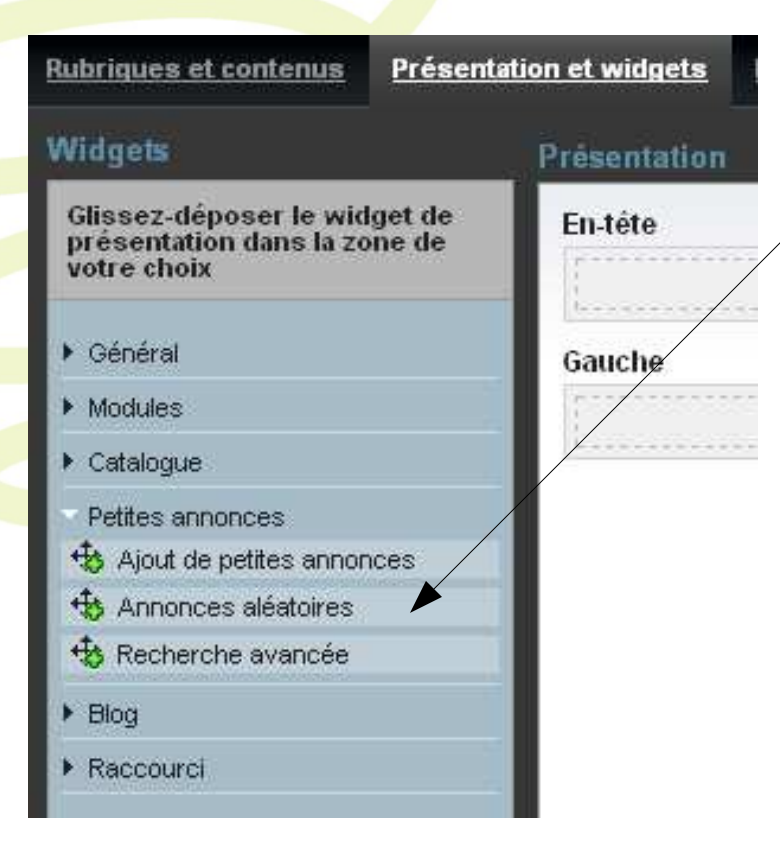

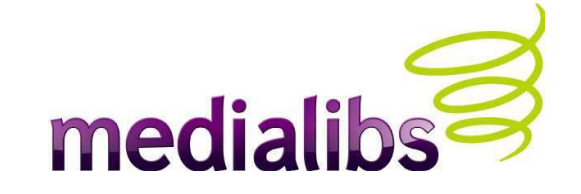

- Le widget "annonce aléatoire" permet de remonter certaines annonces de catégories ou sous-catégories de façon récursive.
- Attention, cela ne s'applique pas aux catégories cachées !
- Une annonce publiée et visible dans une catégorie cachée ne sera jamais affichée en ligne.

### LES WIDGETS (suite)

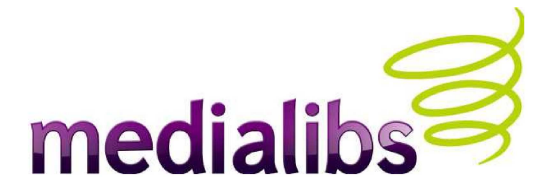

| 1 Recherche annonces                                                                   | <u>Fermer</u> 🔯                                                                                                    |
|----------------------------------------------------------------------------------------|----------------------------------------------------------------------------------------------------|
| Informations générales                                                                 |                                                                                                    |
| Libellé *:                                                                             |                                                                                                    |
| Recherche annonces                                                                     | Définissez bien la ou les catégories des petites annonces à parcourir.                                                           |
| Paramètres du widget                                                                   | Par défaut, sélectionner simplement la rubrique sommaire ne sera                                                                 |
| Identifiant *:                                                                         | pas efficace.                                                                                                    |
| annonce                                                                                |                                                                                                    |
| Nombre de lignes de petites annonces * :<br>3                                          |                                                                                                    |
| Nombre de petites annonces par ligne */:                                               |                                                                                                    |
|                                                                                        |                                                                                                    |
| Catégories *: Sommaire Annonces de concerts Permettre l'accès à la recherche avancée : | Choisissez les champs à prendre en compte lors de la recherche.<br>Par exemple : nom, marque, modèle Tous les champs de tous les |
| Afficher un lien vers le dernier résultat :                                            | types d'annonces sont proposés ici.                                                                                              |
| Afficher les options pour le tri des résultats :                                       |                                                                                                    |
| Autoriser ies utilisateurs a choisir le nombre de betries ann                          |                                                                                                    |
| Rechercher sur les champs *:<br>Libellé<br>Nom de l'événement                          | champs qu'ils peuvent parcourir, vous pouvez choisir de les afficher                                                             |
| Afficher dans la boite les champs                                                      | s le viluger. Soyez le plus explicite possible sur les noms de vos champs.                                                       |
| Nom de l'événement 💌                                                                   |                                                                                                    |
| Options avancées                                                                       |                                                                                                    |
| Nom de la classe CSS :                                                                 |                                                                                                    |

#### CONFIGURATION DES VISUELS

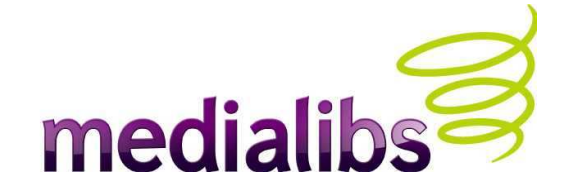

- Si les annonces peuvent comporter des visuels, il est utile de créer une catégorie dédiée dans le centre de ressources.
- Lors de la création du type de fiche, faire correspondre le chargement des visuels depuis l'ordinateur de l'annonceur vers cette catégorie d'un simple clic. Sans quoi c'est la racine du centre de ressource qui sera récipiendaire lorsqu'on est administrateur.
- Chaque type d'annonce peut être lié à une catégorie du centre de ressources, facilitant ainsi la maintenance.
- Grâce au filtre sur le poids à l'unité, il est possible de se prémunir contre des annonceurs distraits ou néophytes qui tenteraient de charger des images bien trop lourdes. De plus, la règle est appliquée en cascade avec la valeur saisie dans le champ "Taille maximale d'un fichier uploadé" du webo-factory.

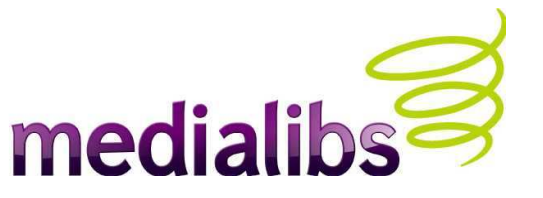

#### CONFIGURATION DES VISUELS (suite)

- En conséquence de quoi vérifiez-bien que les tailles maximales imposées dans le module de saisie d'annonce (donc via le type d'annonce créé) soient en accord avec la taille maximale de fichier uploadé définie dans le webo-factory (Ressources > Taille maximale du fichier uploadé).
- Enfin, si le poids des visuels est valide mais que la taille ne l'est pas, en plus du paramétrage des attributs "hauteur" et "largeur" qui vont dynamiquement retailler cette image avec vos valeurs en pixels lors de la saisie par l'annonceur, il est possible de retailler les images à la modération (reprendre alors les gabarits définis dans le webofactory > éditeur d'images en mode basic ou avancé : quart de page/tiers de page/demi page...).
- Champ insertion d'images (cf. diapo suivante avec capture d'écran).

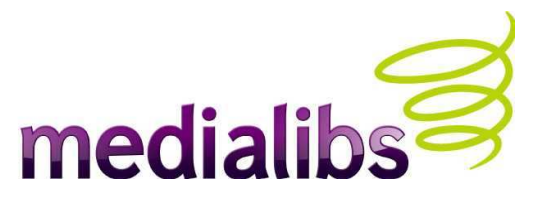

### CONFIGURATION DES VISUELS (suite)

| 2 Champ insertion d'images                                                                                                    | r <u>mer</u> 🚳 |
|----------------------------------------------------------------------------------------------------|----------------|
| Informations générales                                                                                                    | ~              |
| Libellé *:                                                                                                    |                |
| Insérez vos visuels                                                                                                    |                |
| Nombre d'images maximum autorisé * :                                                                                              |                |
| 3                                                                                                    |                |
| Poids maximum autorise par image (en Ko) :                                                                                        |                |
| 500                                                                                                    |                |
| Type de rendu :                                                                                                    |                |
|                                                                                                    |                |
| 350                                                                                                    |                |
| Largeur maximum des images :                                                                                                    | -              |
| 350                                                                                                    |                |
| Texte d'aide                                                                                                    |                |
| Vos visuels (formats acceptés : jpg, gif, png) ne doiventpas excéder 500 ko                                                       |                |
| Si leur taille est supérieure à350 pixels de large sur 350 pixels de haut, ils seront automatiquement retaillés à ces dimensions. |                |
| Agrand                                                                                                    | dir            |
| Dans quelle catégorie du centre de ressources seront stokées les images ? * :<br>Petites Annonces <u>Supprimer</u>                |                |
| Choisir une catégo                                                                                                    | ie             |

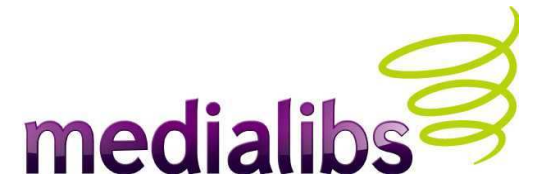

#### PUBLICATION D'ANNONCES PAR LES ADMINISTRATEURS

- Tout administrateur peut publier son annonce directement dans l'interface e-majine sans qu'elle soit validée (même si la modération est activée sur la catégorie choisie).
- La saisie des annonces ne tient pas compte des limitations imposées côté public. Ainsi la limite du poids des fichiers, de la taille des images et des catégories dans lesquelles ranger les visuels n'est pas appliquée aux administrateurs.
- Les vérifications automatiques sur les autres champs s'appliquent néanmoins (e-mail correct, format de la date, etc).

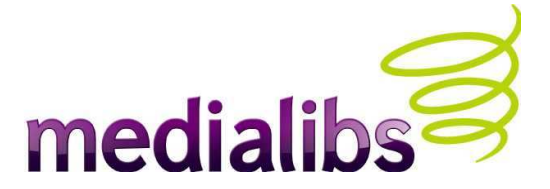

#### **COMMENT FAIRE POUR :**

• Dé-publier une annonce sans pour autant la supprimer ?

Cliquer sur l'icône à gauche du titre de l'annonce (un icône "sens interdit" apparaît alors). L'annonce n'est plus visible tant que le titre est grisé. Il faut re-cliquer sur l'icône (une image "validation vert") apparaît alors et le titre est en noir.

- Déplacer les annonces au sein d'une catégorie de l'interface e-majine ? Ce n'est pour l'instant pas possible.
- Supprimer un type d'annonce ?

FAU

Attention, si le type d'annonce est utilisé, il faut d'abord supprimer les annonces qui ont été créées sur ce type. Il faut pour cela rentrer dans la fiche (clic sur annonce > modifier) et choisir dans la boite de sélection (généralement tout en bas, dans "option de publication") la nouvelle catégorie.

• Attention, il n'est pas possible de déplacer une annonce d'une rubrique "parent" vers une autre.

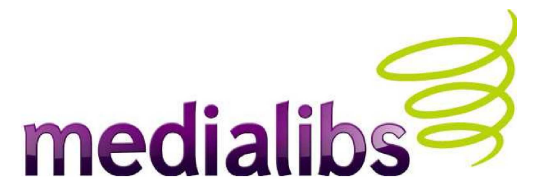

#### LISTE DES TEMPLATES SPECIFIQUES AUX PETITES ANNONCES

#### MODELE1 > ads

#### boxes

- > addAds.html
- > addAds\_preview.html
- > box\_form\_search.html
- > boxAddAds.html
- > content\_form\_search.html
  >content form search advanced.html
- > content\_results\_search.html
- > random\_ads.html

#### notifications

- > moderation.html
- > new\_ads\_moderateur.html
- > new\_ads\_postmaster.html
- > new\_ads\_user.html
- > recap\_formule.html

#### payment

- > cheques
- > paypal
- >> cheques\_confirmation.html
- >> cheques\_response.html
- >> paypal\_confirmation.html
- >> paypal\_respond.html

#### publication\_methods

- > ads.html
- > ads\_entry\_detail\_default.html
- > ads\_entry\_preview\_default.html
- > ads\_entry\_summary\_default.html

La documentation de ces templates est en cours de réalisation sur wiki.e-majine.com

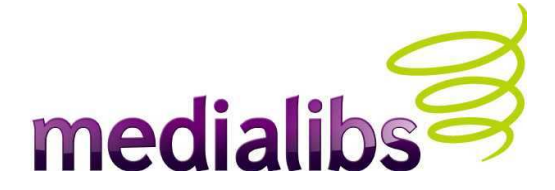

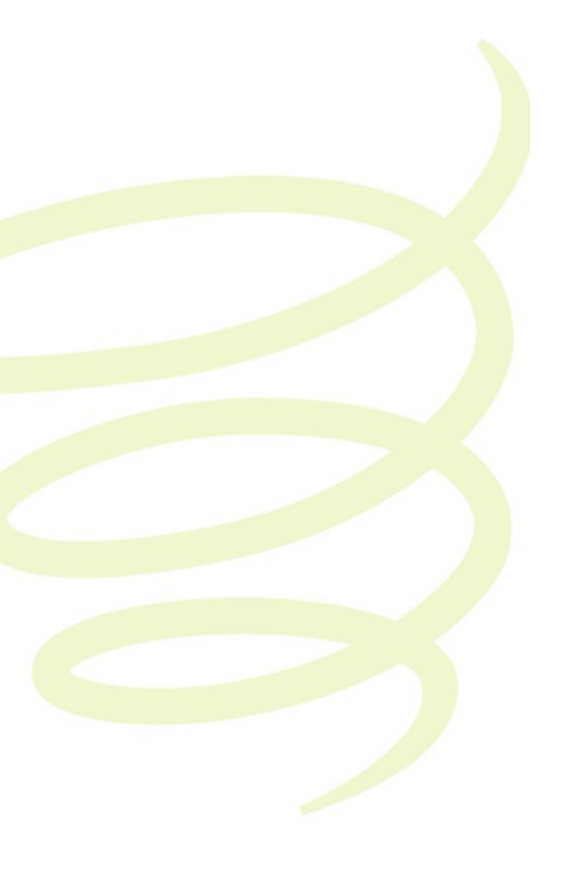

Une coquille ? Un manque sur ces pages ? Certains points à éclaircir ? Merci de me faire part de vos remarques ! y.faurie@medialibs.com